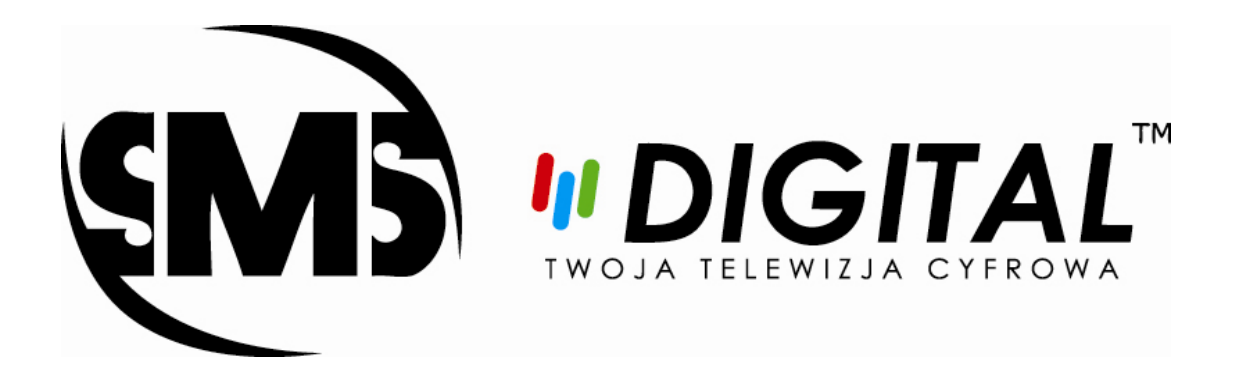

## INSTRUKCJA AKTUALIZACJI LISTY KANAŁÓW

## SELTEKA CCX 10x IP

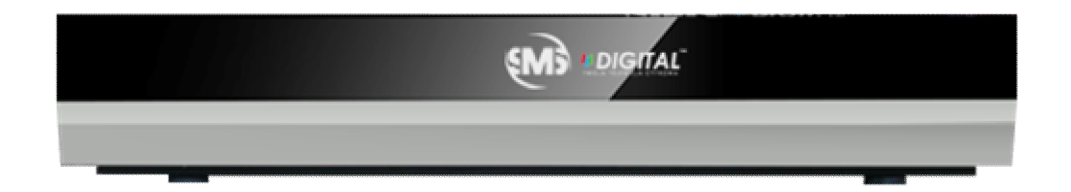

## Automatyczna aktualizacja listy kanałów

Przed przystąpieniem do aktualizacji listy kanałów zaleca się przywrócenie dekodera do ustawień fabrycznych.

- 1. Wybieramy pozycję "Menu" na pilocie
- 2. Używając strzałek nawigacyjnych pilota < <br/>
  wybieramy pozycję "Ustawienia"
- 3. Następnie używając strzałek nawigacyjnych ▼▲ wybieramy pozycję "Ustawienia fabryczne"

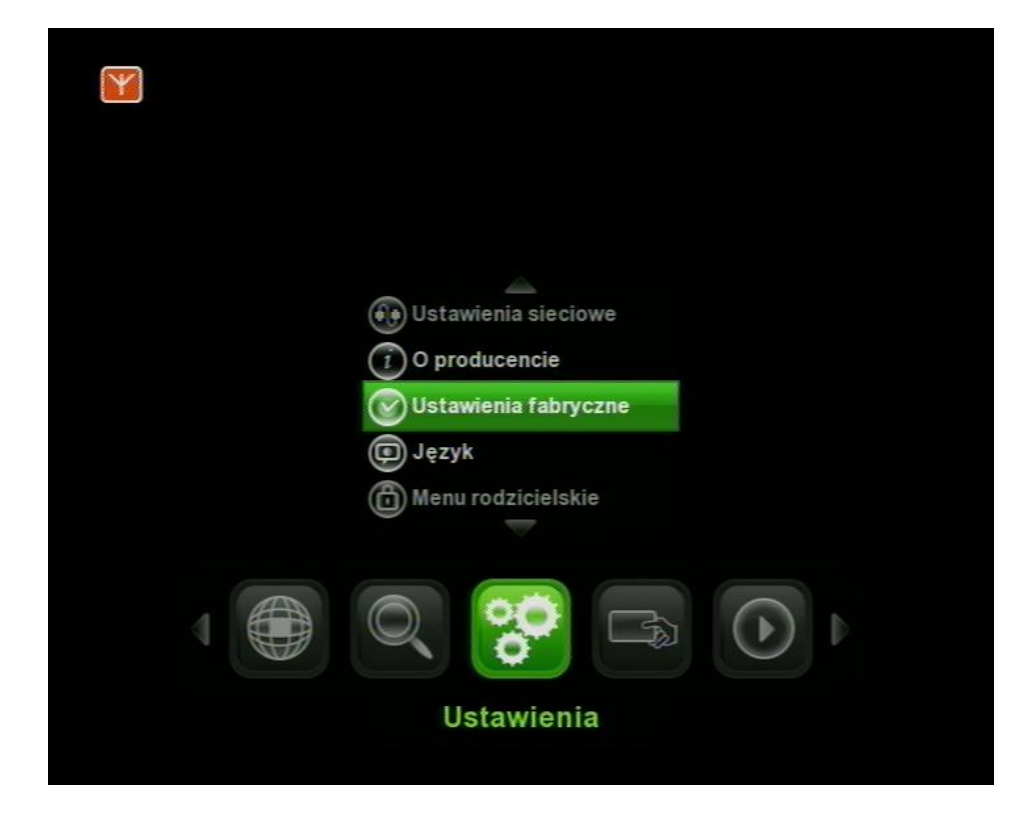

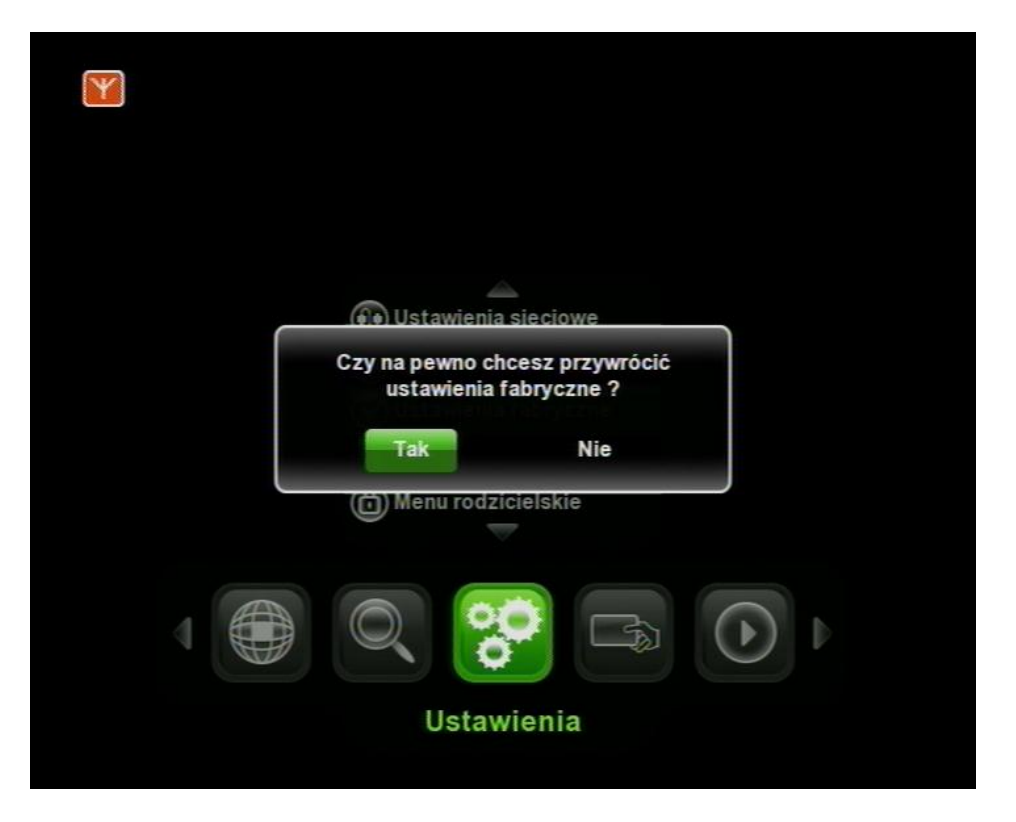

Przystępujemy do procesu aktualizacji listy kanałów, w tym celu :

- 1. Wybieramy pozycję "Menu" na pilocie
- 2. Używając strzałek nawigacyjnych pilota 🔺 🕨 wybieramy pozycję "Poszukiwanie kanałów"
- 3. Następnie używając strzałek nawigacyjnych ▼▲ wybieramy pozycję "Automatyczne przeszukiwanie"

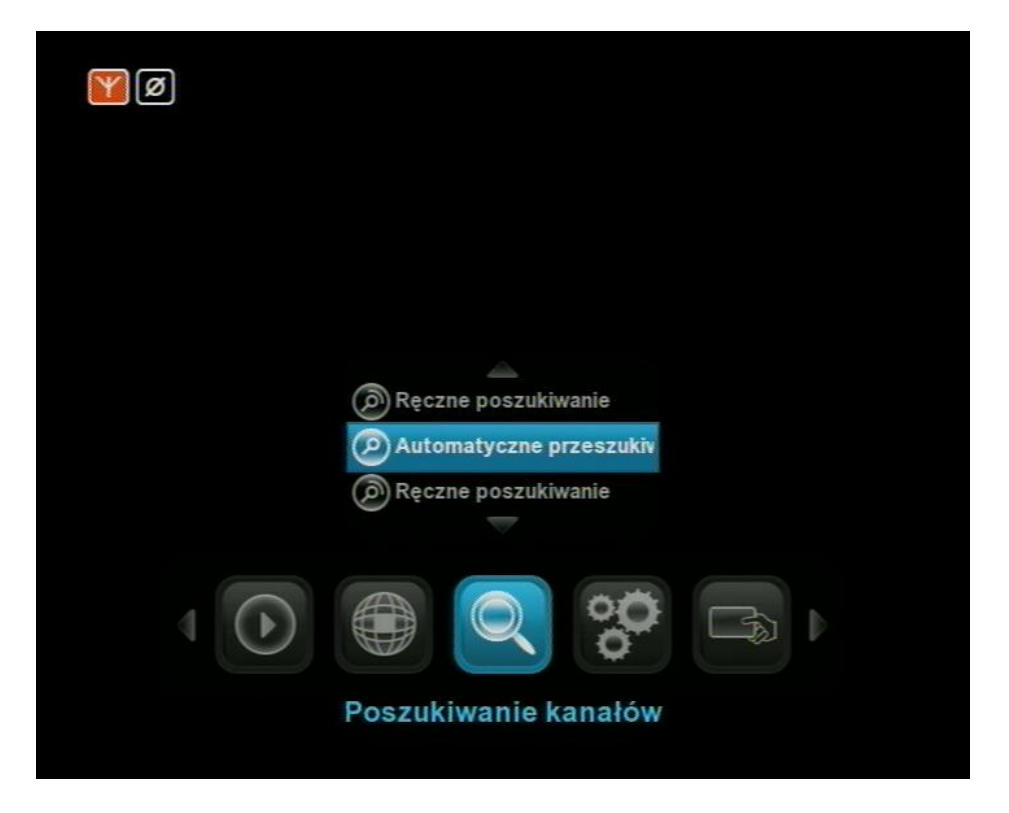

4. W podmenu "Automatyczne przeszukiwanie" wykorzystując strzałki nawigacyjne przechodzimy do pozycji "Rozpocznij wyszukiwanie" i zatwierdzamy przyciskiem "OK". Pole "Typ wyszukiwania" pozostawiamy na "zastąpić" jeżeli chcemy aby cała lista kanałów została usunięta i wgrana od nowa. Natomiast w przypadku chęci zaktualizowania listy kanałów ustawiamy to pole na wartość "Aktualizacja".

| Ø                  |                         |
|--------------------|-------------------------|
|                    |                         |
| Automatyczne prze  | szukiwanie              |
| Typ wyszukiwania   | Zastap                  |
| Filtr wyszukiwania | Wszystko                |
|                    | Rozpocznij wyszukiwanie |
| Menu) - Wróć       |                         |